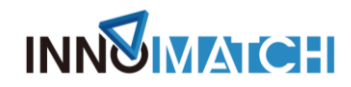

## 全球供需对接平台使用手册

#### 长三角国际创新挑战赛安徽专场

- 一、用户注册
- 1. 新用户
- (1) 注册

打开全球供需对接平台 https://challenge.innomatch.net/,点击右上角【登录】 按钮。

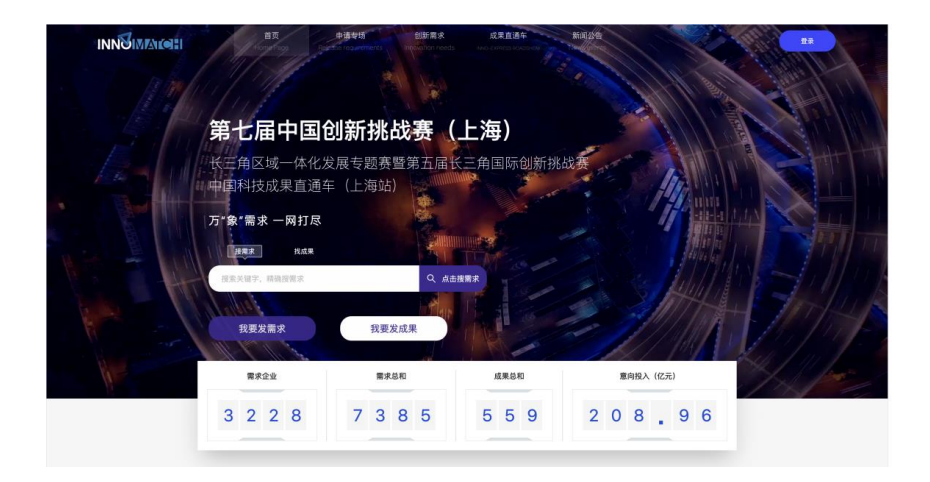

在登录框内点击左侧【没有账户?点击这里注册】

|            | 首页<br>Home Page Rolling | 申请专场 创新需求— …<br>ie requirements · innovation needs | 成果直接车车车车车车车车车车车车车车车车车车车车车车车车车车车车车车车车车车车车 |        | <u>R</u>                                                                                                    |
|------------|-------------------------|----------------------------------------------------|------------------------------------------|--------|----------------------------------------------------------------------------------------------------|
|            |                         |                                                    |                                          |        |                                                                                                    |
| 舞          | トロチョン                   | 山 立 小小 子 一                                         | 「小街」                                     |        | x)                                                                                                    |
|            | Hi, 欢迎来到全球供需对接平台!       |                                                    |                                          |        | A CONTRACTOR OF THE OWNER OF THE OWNER OWNER OF THE OWNER OWNER OWNER OWNER OWNER OWNER OWNER OWNER OWNER OWNER OWNER OWNER OWNER OWNER OWNER OWNER OWNER OWNER OWNER OWNER OWNER OWNER OWNER OWNER OWNER OWNER OWNER OWNER OWNER OWNER OWNER OWNER OWNER OWNER OWNER OWNER OWNE |
| C.         |                         |                                                    | 快捷登录 密码登录                                |        |                                                                                                    |
| T. T.      | _                       |                                                    |                                          |        | A REAL PROPERTY                                                                                                    |
| and the st | INN<br>全球供需             | ▲【 <b>○】】</b><br>对接平台                              |                                          |        |                                                                                                    |
|            |                         |                                                    |                                          |        |                                                                                                    |
|            | 没有敬户? 点击这里注册            |                                                    | ● 我已阅读并同意(為私条款)                          |        |                                                                                                    |
|            |                         |                                                    | 0                                        | $\sim$ | And and the second                                                                                                    |
| з          | 228                     | 7 3 8 5                                            | 5592                                     | 08.96  |                                                                                                    |
|            |                         |                                                    |                                          |        |                                                                                                    |

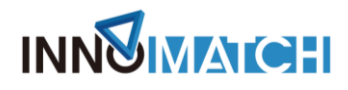

根据提示填写用户信息

| INNUMARCH |              |         |      | 式用直通年<br>   |            |   |
|-----------|--------------|---------|------|-------------|------------|---|
| 94<br>+   |              | 고수미수다세산 | 比重 ( | 上 (市)       |            | • |
| с<br>7    |              |         |      |             |            |   |
|           | INN<br>全球    | 供需对接平台  |      | eus.        | 员就检查的      |   |
|           | 已有帐户? 点击这里登; | R       |      | 我已候读并同意 (3) | 2 <b>2</b> |   |
| 3         | 8 2 2 8      | 73      | 8 5  | 559         | 208.9      | 6 |
|           |              |         |      |             |            |   |

#### (2) 登录

注册成功后或者已有账户的用户,可在登录页点击左侧【已有账户? 点击这 里登录】的按钮返回登录页面

根据提示选择【快捷登录】或【密码登录】

| 第十日日回到 <u>我</u> 译第一                        | 下省)            |        | 호누더무미에한주 등 世          | ( 〒、)                       | $\odot$ |
|--------------------------------------------|----------------|--------|-----------------------|-----------------------------|---------|
| H. 欢迎来到全球供需对接平台!                           |                | Q      | Hi, 欢迎来到全球供需对接平台1     | o <sup>e</sup> <sup>v</sup> | 3       |
|                                            | 快捷登录 空彩金梁      |        |                       | 快速型派 密码登录                   |         |
| 7                                          |                | Л      |                       | 8.9                         |         |
| INN () () () () () () () () () () () () () |                | 使取物证明  | INN MATCH<br>全球供需对接平台 |                             |         |
|                                            |                |        |                       |                             |         |
|                                            | REMARK (BAARD) |        |                       | ● 就已與读并同意(除私条款)             | 21289   |
| 没有税户? 点击这里注册                               | 0              | $\sim$ | 没有做户? 点击这里注册          | 0                           | $\sim$  |

## 2. 企业认证

#### (1) 新账号认证

鼠标光标放置右上角个人手机号上,选择【企业认证】。

## 

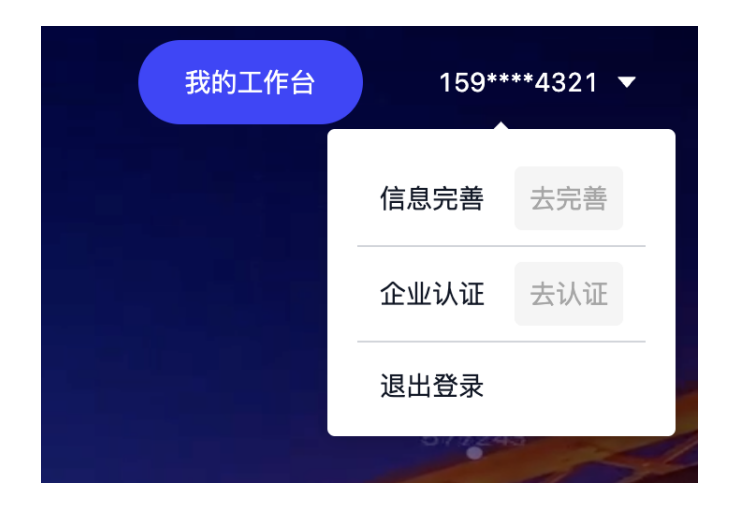

| 认证 |             |             |                     | × |
|----|-------------|-------------|---------------------|---|
|    |             | 1 选择认证类型    | - ② 填写认证表单          |   |
|    | 请选择认证类型     |             |                     |   |
|    | ♂ 我要认证为企业账号 | ○ 从原有账号合并认证 |                     |   |
|    |             |             |                     |   |
|    |             |             |                     |   |
|    |             |             |                     |   |
|    |             |             |                     |   |
|    |             |             |                     |   |
|    |             |             |                     |   |
|    |             |             |                     |   |
|    |             |             |                     |   |
|    |             |             |                     |   |
|    |             |             | 下 <del>一步</del> 取 洲 |   |

#### 点击下一步,根据内容填写信息。填写完毕后点击【提交】。

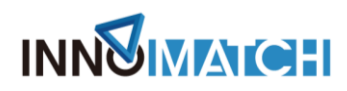

| 认证 |                  |                                           | Х         |
|----|------------------|-------------------------------------------|-----------|
|    |                  |                                           |           |
|    | → 选择认证类型         | 2 填写认证表单                                  |           |
|    | . 8.442          | - A54B                                    |           |
|    | - 医亚病原<br>上请上传图片 | <ul> <li>正型合称</li> <li>清输入企业名称</li> </ul> |           |
|    | 请将图片拖至此处或点击上传    | * 企业信用代码                                  |           |
|    |                  | 谓输入企业信用代码                                 |           |
|    |                  |                                           |           |
|    |                  |                                           |           |
|    |                  |                                           |           |
|    |                  |                                           |           |
|    |                  |                                           |           |
|    |                  |                                           |           |
|    |                  |                                           |           |
|    |                  |                                           |           |
|    |                  |                                           |           |
|    |                  |                                           |           |
|    |                  |                                           |           |
|    |                  |                                           |           |
|    |                  |                                           | 上一步 推交 取消 |

#### (2) 老账号绑定

企业认证时,选择【从原有账号合并认证】,点击【下一步】,填写原账号 和原密码,点击【提交】。

| λữ |           |                                         |                       |
|----|-----------|-----------------------------------------|-----------------------|
|    | () 读描认证意则 | 11/2 11/2 11/2 11/2 11/2 11/2 11/2 11/2 |                       |
|    | •         | •                                       |                       |
|    |           |                                         |                       |
|    | * 原账号     |                                         |                       |
|    | * 原密码     |                                         |                       |
|    |           | ø                                       |                       |
|    |           |                                         |                       |
|    |           |                                         |                       |
|    |           |                                         |                       |
|    |           |                                         |                       |
|    |           |                                         |                       |
|    |           |                                         |                       |
|    |           |                                         |                       |
|    |           |                                         |                       |
|    |           |                                         |                       |
|    |           |                                         |                       |
|    |           |                                         |                       |
|    |           |                                         | 4 - 45 - 10 - 20 - 20 |

#### 错误提示1:用户名或密码不正确

## 

原因: 输入的原账号或者密码不正确, 系统未查询到信息。

错误提示 2: 未找到该账号关联认证的企业信息

原因:原账号未认证企业信息。

## 二、加入专场

打开全球供需对接平台 https://challenge.innomatch.net/, 下拉至专场赛专区, 找寻"长三角国际创新挑战赛安徽专场",点击进入。

|                                | 首页<br>Home Page                             | 申请专场<br>Release requirements | 创新需求<br>Innovation needs        | 成果直通车<br>INNO-EXPRESS ROADSHOW             | 新闻公告<br>News events |                           | 登录或注册                         |
|--------------------------------|---------------------------------------------|------------------------------|---------------------------------|--------------------------------------------|---------------------|---------------------------|-------------------------------|
| 专场列表 医一种 警察五                   | 1123年、1240年1123月1日<br>届长三角国际创新挑<br>拉行智能制造专场 | 战赛                           | 东方                              | 美谷专场赛                                      | <del>K</del> a      | 室弗山丽云二用画际的<br>E角生态绿色一体化发展 | NT把ICC <del>算</del><br>示范区专场赛 |
| 长三角国际创新挑战                      | 战赛                                          | 1<br>1946                    | 能制造及新材料科技                       |                                            | 0<br>(初行专场          |                           | 0<br>69969                    |
| 需求                             | 成果                                          | 方案    需                      | 求 成県                            | 貝 方案                                       | 需求                  | 成果                        | 方案                            |
| ⊜ 0                            | ₿ 0                                         | 20 0                         | 0                               | 0 🛛 0                                      | ⊜ 0                 | ₪ 0                       | 2 0                           |
| 对接                             | 意向签约                                        | 落地签约 对                       | 接意                              | 可签约 落地签约                                   | 到 对接                | 意向签约                      | 落地签约                          |
| ⊜ 0                            | 0                                           | 20 0                         | 0                               | 0 🛛 0                                      | ⊜ 0                 | 0                         | 0                             |
| 第五編<br>Anari<br>Anari<br>Anari | 长三角国际创新挑战支<br><b>安徽专场</b>                   |                              | 第七届中国创<br>第五届长三<br>智能制造及新校<br>科 | 新規改要(上海)豊<br>角面間創新規改要<br>本科科技企业专场赛<br>なす系み |                     | 以合(新)服务(前)                |                               |
| 声中 たたま フキゼ                     | 20                                          | 1 20                         | 22年长二色立业计量                      |                                            | 0 长三角耳(2            | に会じ、西京石士才                 | 0                             |

### 点击"加入专场",加入专场时,需先完善个人信息

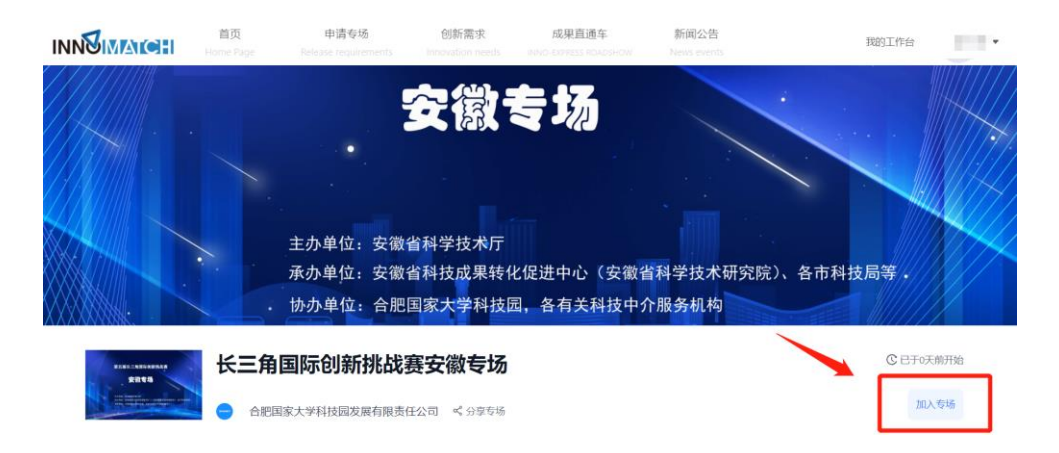

# 

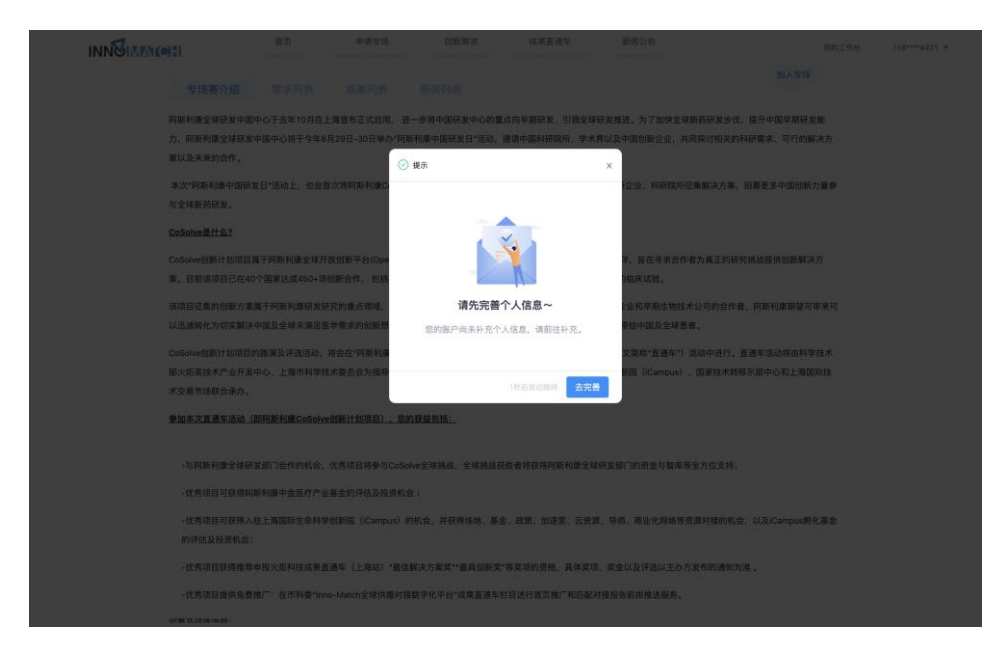

#### 根据表单内容填写

| 7 | :曹个人信息                                    |
|---|-------------------------------------------|
|   |                                           |
|   | * 姓名                                      |
|   | 请输入姓名                                     |
|   | * #P01                                    |
|   | ○ 男 ○ 女                                   |
|   |                                           |
|   | * 联系邮箱                                    |
|   | 「調報人民外間利                                  |
|   | * 联系电话                                    |
|   | 15921204321                               |
|   | * 所在城市                                    |
|   | -      " 透择     "                         |
|   | * 所在企业                                    |
|   | 请输入所在企业                                   |
|   | - Tr/#                                    |
|   | * \$\\$<br>(\$\\$\)D\$                    |
|   |                                           |
|   | * 多项您希望通过Innomatch平台获得何种信息                |
|   | □ 需求 □ 成果 □ 路演 □ 资讯 □ 专家解读 □ 人脉 □ 投资 □ 其他 |
|   | * 关于信息获取,您更关注哪些领域                         |
|   | 食品饮料 次业 轻工制造 仪器仪表 化工 环保 建筑工程 交通运输 能源动力 材料 |

申请加入专场后,由专场负责人审核,审核通过后用户加入专场。可在加入的专场内发布需求、成果。

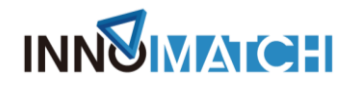

## 三、发布需求及成果

① 可在首页轮播图上点击【我要发需求】/【我要发成果】按钮发布需求;

|                                                                                                    | 首页<br>1 Harris Page | 申请专场<br>Relation requirements | 创新用求<br>innovence needs | 成果直通车    | 新闻公告       | RhIffe | 159****4321 🔻 |
|----------------------------------------------------------------------------------------------------|---------------------|-------------------------------|-------------------------|----------|------------|--------|---------------|
|                                                                                                    |                     |                               |                         |          |            |        |               |
| 第                                                                                                    | 七届中国                | 创新挑战                          | とう (上                   | _海)      | the states |        |               |
| Kara and a second second secon | 三角区域一体化<br>国科技成果直通  | ;发展专题赛暨<br>车(上海站)             | 第五届长                    | 角国际创新挑   | 战赛         |        |               |
| 5"                                                                                                    | 象"需求一网打尽            |                               |                         | the seal |            |        |               |
|                                                                                                    | HRR HAT             | (Cartenas                     |                         | CEB.     |            |        |               |
|                                                                                                    | 来关键字,精确投票求<br>      |                               |                         |          |            |        |               |
|                                                                                                    | 我要发需求               | 我要发成                          | (果                      |          |            |        |               |
|                                                                                                    | 中国海                 |                               |                         |          |            |        |               |
| Martin Contraction of the                                                                                                    | 需求企业                | 需求总和                          |                         | 成果总和     | 意向投入(亿元)   | 101    |               |
| 3                                                                                                    | 3 2 2 8             | 738                           | 3 5                     | 559      | 208.96     | 6      |               |

②可在专场详情页内点击【我有需求】/【我有成果】按钮发布需求;

|                                         | 首页<br>Home Page       | 申请专场<br>Release requirements         | 创新需求<br>Innovation needs          | 成果直通车<br>INNO-EXPRESS ROADSHOW       | 新闻公告<br>News events | 我的工作台                  | 111 |
|-----------------------------------------|-----------------------|--------------------------------------|-----------------------------------|--------------------------------------|---------------------|------------------------|-----|
|                                         | 主<br>す<br>承<br>が<br>か | 0.单位:安徽省科<br>0.单位:安徽省科<br>0.单位:合肥国家: | 安 德<br>学技术厅<br>技成果转化促进<br>大学科技园,各 | 、 <b>ち 场</b><br>中心(安徽省科学<br>有关科技中介服务 | •技术研究院)、各市标<br>机构   | 科技局等                   |     |
| And And And And And And And And And And | 长三角                   | 国际创新挑战                               | <b>赛安徽专场</b>                      |                                      | 我有罪                 | C 已于0天前打<br>球 我有成果 我的专 | 开始  |
| B                                       |                       | 3                                    |                                   | Q                                    | â                   | Ø                      |     |
| 0<br>需求数                                |                       | 0<br>成果数                             | 0<br>方案数                          | 0<br>对接次数                            | 0<br>意向签约数          | 0<br>落地签约数             |     |

进入需求/成果填写表单页面后,根据表单内容填写需求详情信息,填写完毕后点击【创建】。

### 四、供需对接

### 1. 投递方案

在「创新需求」列表和专场赛的「需求列表」中找到想要投递方案的需求,

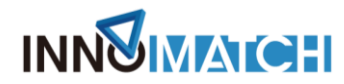

点击需求卡片或详情页的【投递方案】的按钮。

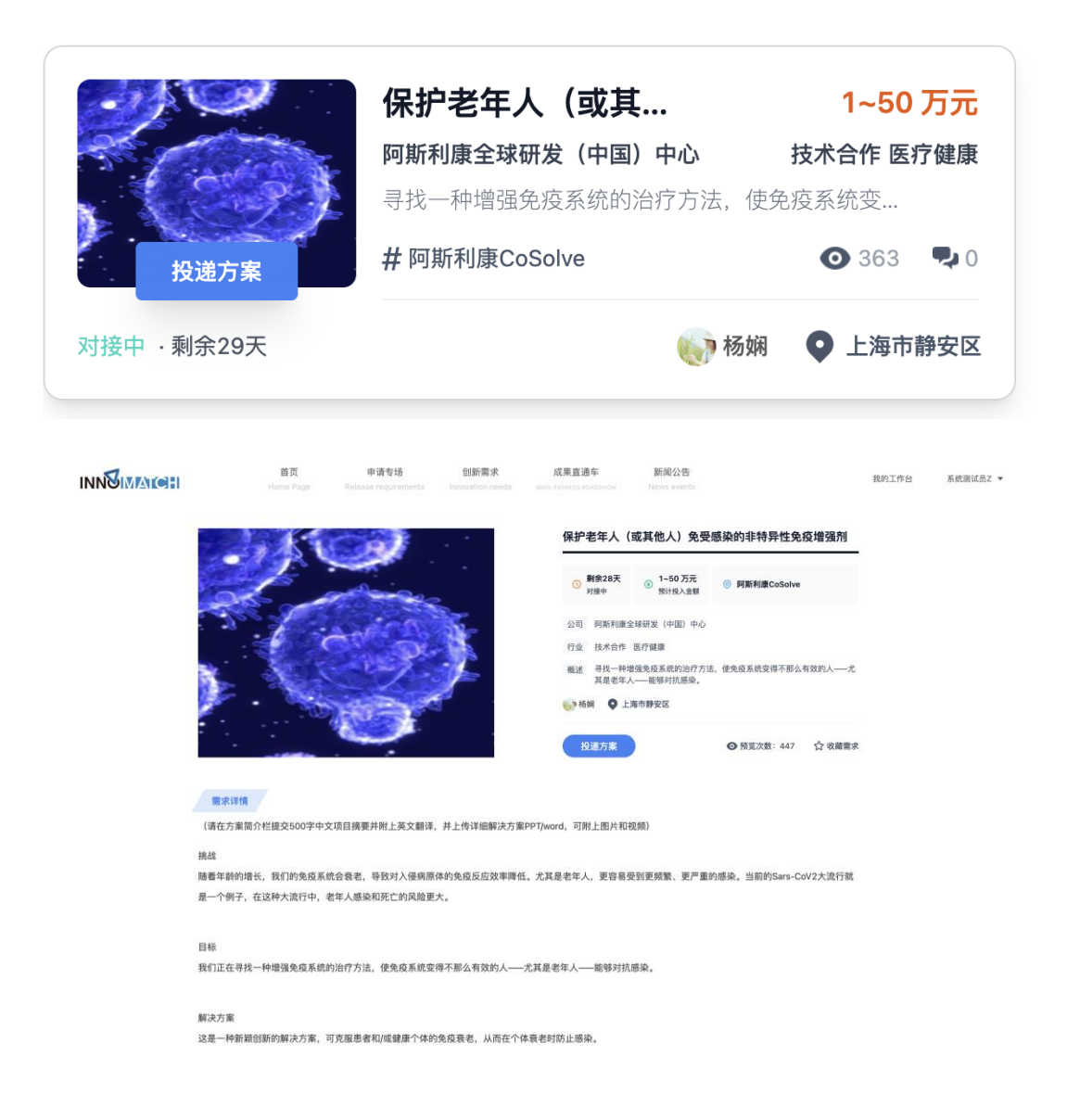

填写「我的方案」内容,方案可从已有的成果库导入,也可创建一个新的方案。表单填写完成后点击【创建】。

方案投递后需由需求方进行选择,进度可在【我的工作台-我的对接】中查 看。

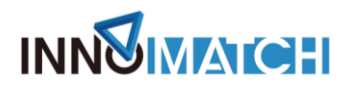

## 2. 供需对接

需求方接受方案后,双方可进行沟通,并将沟通的进度进行反馈。需方在对接卡片或对接详情页中点击【反馈】,填写反馈内容,由管理员进行审批。

|        | 我的需求 X 业务流程 X 新闻公告列表 X 我的                    | D对接 C ×                                                   | :                                      |
|--------|----------------------------------------------|-----------------------------------------------------------|----------------------------------------|
| □ 我的需求 | 我的对接                                         |                                                           | 创建需求 我有成果                              |
| ♀ 我的成果 | <b>全部方案</b> · 12 对接中方案 · 12 已失效方案 · 0        |                                                           |                                        |
| ♀ 我的对接 | <b>需方</b> 接受方案                               | <b>需方</b> 接受方案                                            | 需方                                     |
| A 我的待办 | 😌 0414xyn                                    | 😏 0414xyn                                                 | 😑 0414xyn                              |
| ≥ 专场管理 | 商务合作         20~100 万元           1         1 | 商务合作 20~100万元<br>1                                        | 商务合作 20~100 万元<br>1                    |
| ピ 我的专场 |                                              |                                                           |                                        |
| ③ 我的积分 | 6 hdbdvd                                     | ③ 方案名称                                                    | ⑤ 测试方案                                 |
| ☆ 我的收藏 | 需求对应匹配介绍:                                    | 需求对应匹配介绍:                                                 | 需求对应匹配介绍:                              |
| ◎ 新闻管理 | gzbsbsndnbxbd                                | 方案名称方案名称方案名称方案名称方案名称方案名称方<br>案名称方案名称方案名称方案名称方案名称方案名称方案名称方 | 方案111111111111111111111111111111111111 |
| ⑤ 需求管理 | e Spurs                                      | ▶ 阿杰                                                      | 🕒 Xin Chen                             |
| ◎ 成果管理 | 开始时间<br>2022-04-15 签约 反馈                     | 开始时间<br>2022-04-15 签约 反馈                                  | 开始时间<br>2022-04-14 签约 反馈               |
| ▶ 視頻管理 |                                              |                                                           |                                        |
|        | 但方 · · · · · · · · · · · · · · · · · · ·     | 但方 空成                                                     | 供方 空成                                  |

需方进行反馈后,双方可在对接详情页中查看反馈记录。

| INAICH            | 首页<br>Home Page                      | 申请专场<br>Release requirements                            | 创新需求<br>Innovation needs | 成果直通车 | 新闻公告<br>News events  | 首页       |
|-------------------|--------------------------------------|---------------------------------------------------------|--------------------------|-------|----------------------|----------|
| 食品以日              | 减缓苹果:<br>上海贼拉棒信<br>苹果氧化了.            | <b>的氧化时间的技术</b><br><sup>息科技有限公司</sup><br>果氧化了,氧化了,化了,了, | 7.7                      |       | 3-                   | -60万元    |
| 完成                |                                      |                                                         |                          |       | Ç 🗀 🔍 🖓 🗄            | 海市黄浦区    |
| 详情 反馈记录           | 签约记录                                 |                                                         |                          |       |                      |          |
| ★ 对接反馈<br>对接形式:线上 | · 2022/04/7 00:15<br>对接日期: 2022-04-0 | 06 对接次数:1 项目x                                           | · 雪要再次对接                 |       | 编号: 6611202204070509 | 已完成      |
| 所属单位:             | ■ ■ 申请人: □ ■ ■                       | 当前阶段:结束                                                 | 操作者:2018年1月1日            |       |                      |          |
| 0条留言              |                                      |                                                         |                          |       |                      | 5/page V |
| 回复:               |                                      |                                                         |                          |       |                      |          |
| 写下你的留言            |                                      |                                                         |                          |       |                      | 4        |
|                   |                                      |                                                         |                          |       |                      | 发布       |

注:最终解释权归经营者所有。

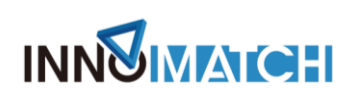

## 3. 案例上传

若双方对接成果,需在对接卡片或对接详情页中点击【签约】的按钮,进行 案例上传。